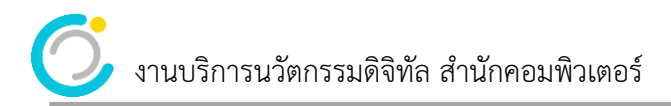

## คู่มือการจองและเปิดสิทธิ์ใช้งานโปรแกรม Adobe Creative Cloud มหาวิทยาลัยมหาสารคาม

1. ทำการเปิดบราวเซอร์ เข้าเว็บไซต์ https://portal.msu.ac.th จากนั้นให้เข้าสู่ระบบเพื่อทำการจอง ตาม ขั้นตอน ดังนี้

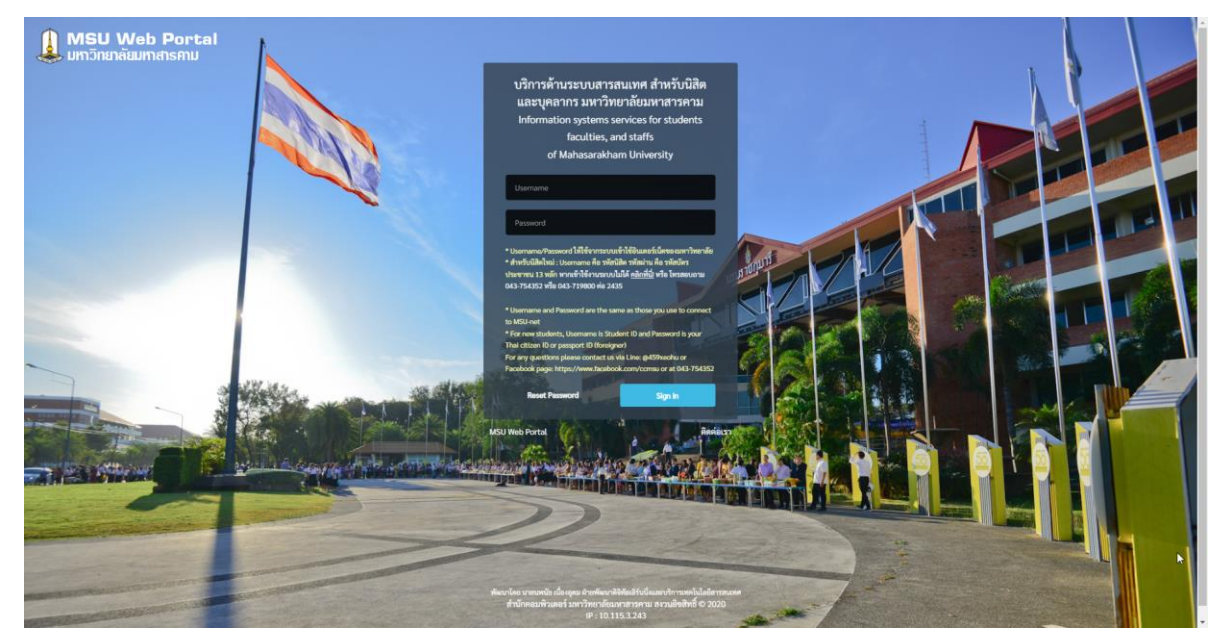

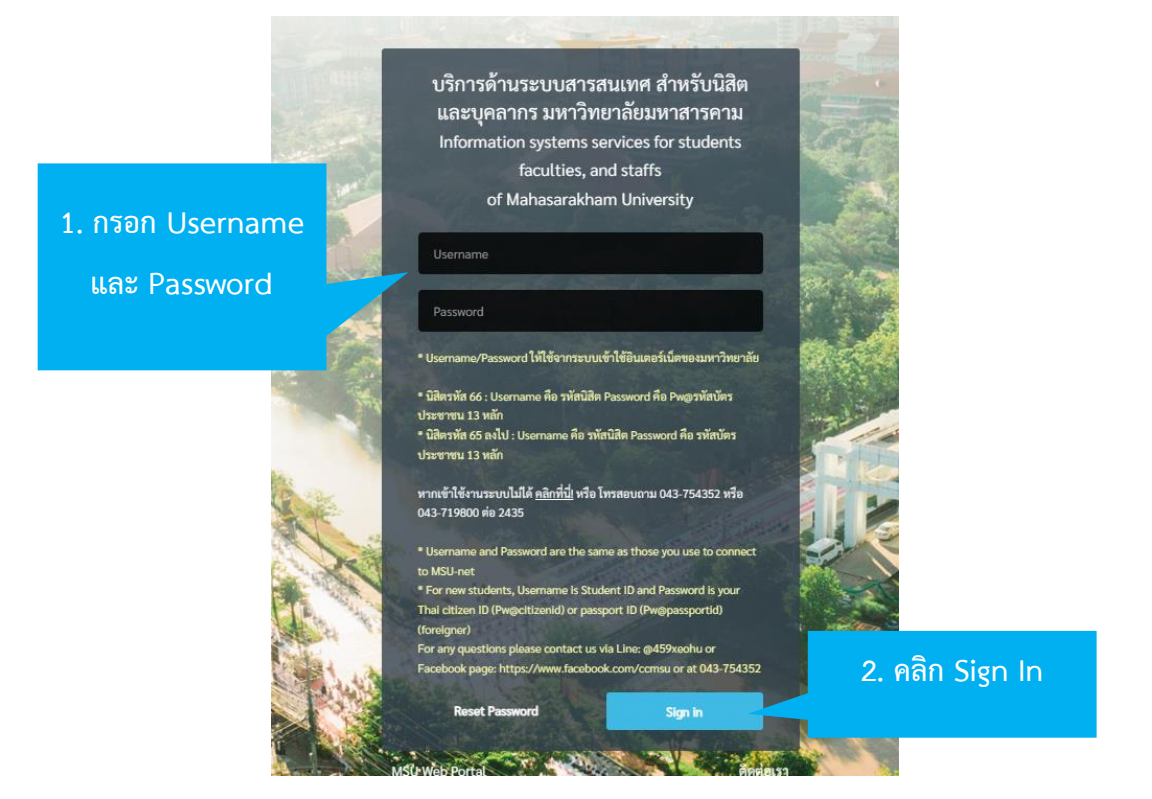

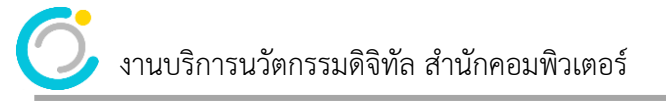

เข้าสู่ระบบสำเร็จ จะได้หน้าจอดังภาพล่าง คลิกที่เมนู จองใช้งานลิขสิทธิ์โปรแกรม Adobe

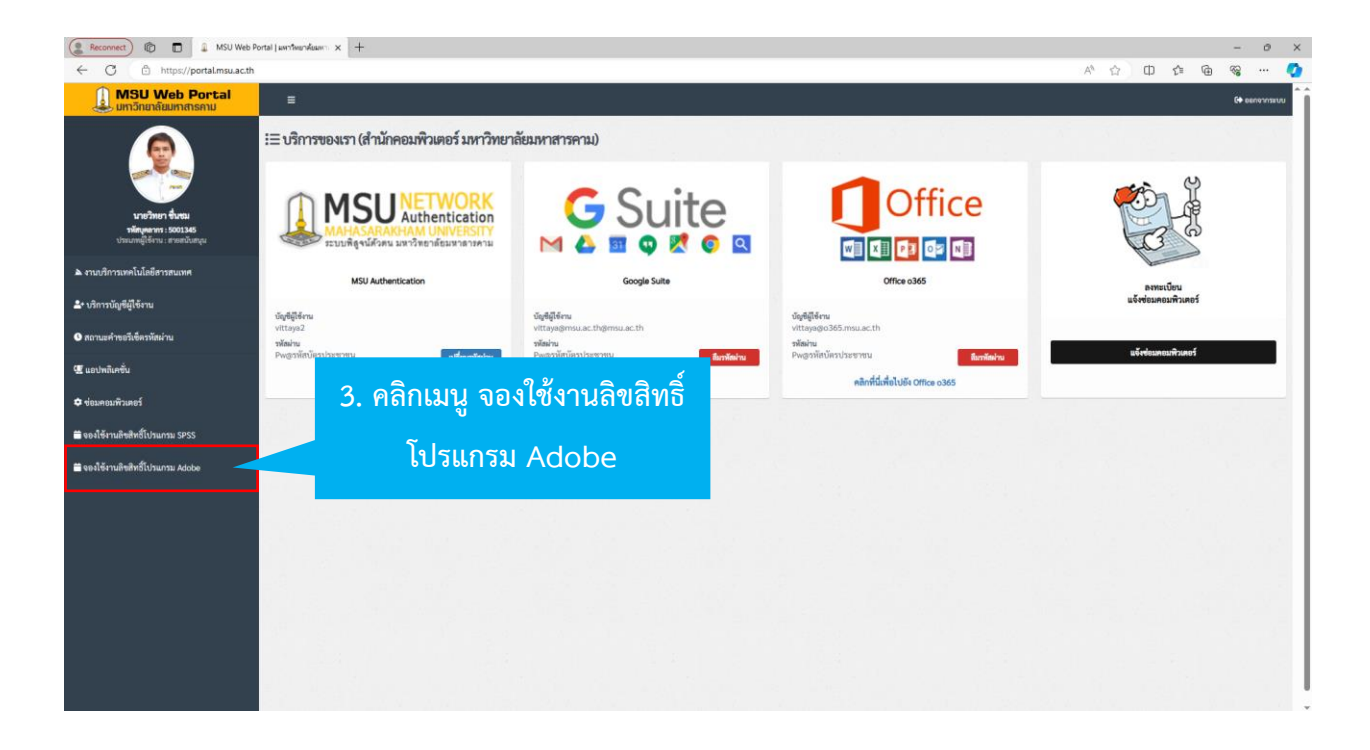

คลิกวันที่ในปฏิทินที่ต้องการจอง เช่น จากตัวอย่าง จองใช้งานวันที่ 15 มีนาคมม 2567 ระบบจะให้ดังภาพ

| Reconnect 🔞 🗊 🔒 MSU Web                                                                 | Portal   มหาวิทยาศัยมา × +                          |                                                                |                                                              |                                                    |                                               |                                                                                                    |              |          | - 0          | ×   |
|-----------------------------------------------------------------------------------------|-----------------------------------------------------|----------------------------------------------------------------|--------------------------------------------------------------|----------------------------------------------------|-----------------------------------------------|----------------------------------------------------------------------------------------------------|--------------|----------|--------------|-----|
| $\leftarrow$ C $\bigcirc$ https://portal.msu.ac.th                                      | t/page/adobe-calendar                               |                                                                |                                                              |                                                    |                                               |                                                                                                    | A* 🖒 🛈 🏟     | <u>ن</u> | ··· @        | 0   |
| MSU Web Portal איז איז איז איז איז איז איז איז איז איז                                  | =                                                   |                                                                |                                                              |                                                    |                                               |                                                                                                    |              |          | G+ eenonnseu | " Î |
|                                                                                         | ปฏิทินการจองสิทธิ์ใช้งานโง<br>มีนาคม                | ารแกรม Adobe Cr<br>2024                                        | eative Cloud                                                 |                                                    |                                               |                                                                                                    | รายการจองของ | ฉัน      |              |     |
| นายวิทยา ซินชม<br>รพัศบุคลากร : 5001345                                                 | อาทิตย์                                             | จันทร์                                                         | อังคาร                                                       | শ্বচ                                               | พฤหิ                                          | 4 คลิกลงในปฏิทิน                                                                                     |              |          |              | ш   |
| ประเภทผู้เรียาน : ธาออนัพตุม<br>▶ งานบริการเทคโนโลยัสารสนเทศ<br>♣• บริกรรบัญชีผู้ใช้งาน |                                                     | 3                                                              | 4 5                                                          | 28                                                 | 5                                             | วันที่ต้องการจองใช้งาเ                                                                               | ł            |          |              |     |
| © สถานะคำขอวีเช็ครทัสผ่าน                                                               |                                                     |                                                                |                                                              |                                                    |                                               |                                                                                                    |              |          |              |     |
| 🐨 แอปหลิเคขั้ม                                                                          |                                                     | 10 1                                                           | 1 12                                                         | 11                                                 |                                               | 14 15 16                                                                                             |              |          |              | Ш   |
| 🗢 ข่อมตอมพิวเตอร์                                                                       |                                                     |                                                                |                                                              |                                                    |                                               | กลิกที่มีเพื่อของสิทธิ์ กลี ที่นี่เพื่อของสิทธิ์<br>สิทธิ์ว่าง : 299 License สิท /ว่าง : 299 License |              |          |              | ш   |
| 🗃 จองใช้งานสิขสิทธิ์โปรแกรม SPSS                                                        |                                                     |                                                                |                                                              |                                                    |                                               |                                                                                                    |              |          |              | Ш   |
| ■จองใช้งานสิทสิทธิ์โปรแกรม Adobe                                                        | (คลิกที่นี่เพื่ององสิทธิ์<br>สิทธิ์ว่าง : 299 Licen | 17 1<br>คลิกที่นี่เพื่อของสิทธิ์<br>e สิทธิ์ว่าง : 299 License | 8 19<br>คลิกที่นี่เพื่อของสิทธิ์<br>สิทธิ์ว่าง : 299 License | 20<br>คลิกที่มีเพื่อจองสิทธิ์<br>อึงไม่มีรายการของ | คลิกที่นี่เพื่อของสิทธิ์<br>ยังไม่มีรายการจอง | 21 22 23<br>คลิกที่นี่เกี่ยงอะสิทธิ์<br>ยังไม่มีรายการจอง<br>ยังไม่มีรายการจอง                       |              |          |              | I   |
|                                                                                         |                                                     | 24 2                                                           | 5 26                                                         | 21                                                 |                                               | 28 29 30                                                                                             |              |          |              | ш   |
|                                                                                         | ุศลิกที่นี่เพื่อของสิทธิ์<br>ยังไม่มีรายการจอง      | คลิกที่นี่เพื่ององสิทธิ์<br>อังไม่มีรายการจอง                  | พลิกที่นี่เพื่อของสิทธิ์<br>ยังไม่มีรายการของ                | หลักที่นี่เพื่อจองสิทธิ์<br>ยังไม่มีรายการของ      | คลิกที่นี่เพื่อจองสิทธิ์<br>ยังไม่มีรายการจอง | คลิกที่นี่เพื่อของสิทธิ์ คลิกที่นี่เพื่อของสิทธิ์<br>ยังไม่มีรายการจอง ซึ่งไม่มีรายการจอง            |              |          |              | ш   |
|                                                                                         |                                                     |                                                                |                                                              |                                                    |                                               |                                                                                                    |              |          |              | ш   |
|                                                                                         | คลิกที่นี่เพื่อของสิทธิ์                            | 31<br>คอิกที่นี่เพื่อของสิทธิ์                                 |                                                              | คลิกที่นี่เพื่อจองสิทธิ์                           | คลิกที่นี่เพื่อจองสิทธิ์                      | 4 5 6<br>คลิกที่นี่เพียงองสิทธิ์ คลิกที่นี่เพียงองสิทธิ์                                             |              |          |              | ш   |
|                                                                                         | ยังไม่มีรายการจอง                                   | อังไม่มีรายการของ                                              | อังไม่มีรายการของ                                            | อังไม่มีรายการจอง                                  | ยังไม่มีรายการของ                             | อังในมีรายการของ อังไม่มีรายการของ                                                                   |              |          |              | ш   |
|                                                                                         |                                                     |                                                                |                                                              |                                                    |                                               |                                                                                                    |              |          |              | 11  |
|                                                                                         |                                                     |                                                                |                                                              |                                                    |                                               |                                                                                                    |              |          |              |     |
|                                                                                         |                                                     |                                                                |                                                              |                                                    |                                               |                                                                                                    |              |          |              |     |
|                                                                                         |                                                     |                                                                |                                                              |                                                    |                                               |                                                                                                    |              |          |              |     |

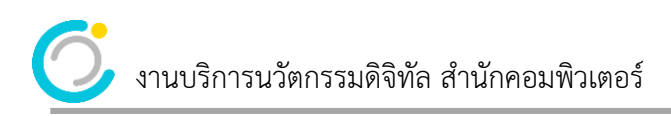

| Reconnect 🔞 🖬 🖉 MSU Web P                                               | otal jember/ken x +                                                                                                    |                 | - 0 X         |
|-------------------------------------------------------------------------|----------------------------------------------------------------------------------------------------|-----------------|---------------|
| C  https://portal.msu.ac.th/ MSU Web Portal                             | page/adobe-calendar                                                                                                    | A" 12 CP 19 19  | • % ··· 🕗     |
| 🕹 มหาวิทยาลัยมหาสารกาม                                                  |                                                                                                    |                 | 6• ออกจากระบบ |
|                                                                         | ≣ปฏิทินการจองสิทธิ์ใช้งานโปรแกรม Adobe Creative Cloud 5. กรอกอีเมล @msu.ac.th                                                                                                    | รายการถองของอัน |               |
|                                                                         | มีนาคม 2024 รายละเอียดการจองใช้งาน Adobe Creat                                                                                                    |                 |               |
| นายาทยา ขมชม<br>าที่สนุดอากา : 5001345<br>ประเภทผู้ใช้งาน : อาตะปันอนุม | ชาติตร์ จันท<br>รองหาศึกษณะ รายาวิทยา ซึ่งแนร์เรอเวลร์ ของท่าน                                                                                                    |                 |               |
| ▲ งานบริการเทคโนโลยีสารสนเทศ                                            | จังสมัท สำนักคอเพิ่มตร์                                                                                                    |                 |               |
| L* บริการบัญชีผู้ใช้งาน                                                 | เขานสาหรบ ⊛ กงการแก่ารรอยนการสอน<br>⊖ จัดอบรม สำหรับห้อเบริการคอมพิวเตอร์ 8 9                                                                                                    |                 |               |
| O สถานะคำขอวีเช็ครทัสผ่าน                                               | Sustantinsest<br>Sustantinsest<br>Vittaya.comsu.ac.th                                                                                                    |                 |               |
| 🖅 แอปหลิเคชั่ม                                                          |                                                                                                    |                 |               |
| 🗢 ซ่อมดอมพิวเตอร์                                                       | เยาเล็ก นั้นที่การจอง<br>Buding attributions                                                                                                    |                 |               |
| <b>≡</b> จองใช้งานดิขสิทธิ์โปรแกรม SPSS                                 |                                                                                                    |                 |               |
| <b>≣</b> จองใช้งานดิขติทธิ์โปรแกรม Adobe                                | อริสร์สังหระสานี้ อริสร์สังหระสานี้ 6. คลิก บันทึกการจอง อริสร์สังหระสานี้ (การจอง) อริสร์สังหระสานี้ (การจอง) อริสร์สังหระสานี้ (การจอง) (การจอง) (กา<br>การจอง) (การจอง) (การจอง) (การจอง) (การจอง) (การจอง) (การจอง) (การจอง) (การจอง) (การจอง) (การจอง) (การจอง) (การจอง) (การจอง) (การจอง) (การจอง) (การจอง) (การจอง) (การจอง) (การจอง) (การจอง) (การจอง) (การจอง) (การจอง) (การจอง) (การจอง) (การจอง) (กา<br>การจอง) (การจอง) (การจอง) (การจอง) (การจอง) (การจอง) (การจอง) (การจอง) (การจอง) (การจอง) (การจอง) (การจอ<br>) (การจอง) (การจอง) (การจอง) (การจอง) (การจอง) (การจอง) (การจอง) (การจอง) (การจอง) (การจอง) (การจอง) (การจอง) (การจอง) (การจอง) (การจอง) (การจอง) (การจอง) (การจอง) (การจอง) (กา<br>การจอง) (การจอง) (กา<br>(การจอง) (การจอง) (การจอง) (การจอง) (การจอง) (การจอง) (การจอง) (การจอง) (การจอง) (การจอง) (การจอง) (การจอง) (กา |                 |               |
|                                                                         | 24 25 26 27 28 29 30                                                                                                    |                 |               |
|                                                                         | คริสหนึ่งที่ของมีหนึ่ คลิเทรีมที่ของมีหนึ่ คลิเทรีมที่ของมีหนึ่ คลิเทรีมที่ของมีหนึ่งที่สามารถหนึ่งที่สามารถใหญ<br>สินมีชาวยารจอง สินมีชาวยารจอง สินมีชาวยาราชอง สินมีชาวยาราชอง สินมีชาวยาราชอง สินมีชาวยารของ สินมีชาวยารของ                                                                                                    |                 |               |
|                                                                         |                                                                                                    |                 |               |
|                                                                         | สมกรีนี้สระบบสินที่ สมักรีนี้สระบบสินที่ สมักรีนี้สระบบสินที่ สมักรีนี้สระบบสินที่ สมักรีนี้สระบบสินที่ สมักรีนี้สระบบสินที่<br>ถ้าไม่มีรายการของ ถึงไม่มีรายการของ ถึงไม่มีรายการของ ถึงไม่มีรายการของ ถึงไม่มีรายการของ ถึงไม่มีรายการของ                                                                                                    |                 |               |
|                                                                         |                                                                                                    |                 |               |
|                                                                         |                                                                                                    |                 |               |
|                                                                         |                                                                                                    |                 |               |

## ระบบจะบันทึกการจองใช้งานให้โดยอัตโนมัติสูงสุด 7 วัน ต่อครั้ง ดังภาพด้านล่าง

| Reconnect     Image: The second second sec | Portal   มหารีพยาสัมมหา × +<br>\/page/adobe-calendar                                   |                                                      |                     | A & D 1                                        |                   |
|----------------------------------------------------------------------------------------------------|----------------------------------------------------------------------------------------|------------------------------------------------------|---------------------|------------------------------------------------|-------------------|
| MSU Web Portal<br>มหาวิทยาลัยมหาสารคาม                                                                                                    | =                                                                                      |                                                      | _                   |                                                | ເ ເອດຈາກາະນາ      |
| uniter fors<br>Langer fors<br>theory for constant                                                                                                    | 🗎 ปฏิทินการจองสิทธิ์ใช้งานโปรแกรม                                                      | 7. คลิกเมนู เข้าใช้งาน                               |                     |                                                |                   |
|                                                                                                    | มีนาคม 202 <sub>4</sub>                                                                | เพื่อยืนยันสิทธิ์การใช้งานโปรแกรม                    | 2                   | รายการจองข                                     | องฉัน             |
|                                                                                                    | <u>อาทิตย์</u><br>25                                                                   |                                                      |                     | วันที่ 15 มีนาคม 2567<br>วันที่ 16 มีนาคม 2567 | เข้าใช้งาน แกะมัก |
| 🌢 งานบริการเทคโนโลยีสารสนเทศ                                                                                                    |                                                                                        | Adobe                                                |                     | วันที่ 17 มีนาคม 2567                          | ander             |
| 💵 บริการบัญชีผู้ใช้งาน                                                                                                    | 3                                                                                      | 4 5 6 8                                              | 9                   | วันที่ 18 มีนาคม 2567                          | undin             |
| O สถานะคำขอวีเซ็ตรหัสผ่าน                                                                                                    |                                                                                        |                                                      |                     | วันที่ 19 มีนาคม 2567                          | mân               |
| 🕊 แอปพติเคชั่น                                                                                                    | 10                                                                                     | รายการจองของฉัน                                      | 16                  | วันที่ 20 มีนาคม 2567                          | uniño             |
| 🗘 ซ่อมคอมพิวเตอร์                                                                                                    | 10                                                                                     | 0fister                                              | itonse              | วันที่ 21 มีนาคม 2567                          | ອກເລັກ            |
| 🗃 จองใช้งานสิขสิทธิ์โปรแกรม SPSS                                                                                                    |                                                                                        | วันที่ 15 มีนาคม 2567 <b>เข้าใช้งาน ยกเลิก</b>       |                     |                                                |                   |
| 🗃 จองใช้งานสิขสิทธิ์โปรแกรม Adobe                                                                                                    | 17<br>คลิกที่นี่เพื่อจองสิทธิ์ คลิกที่นั่งที่<br>สิทธิ์ว่าง : 290 Licenso สิทธิ์ว่าง : | รรษฐ<br>วันที่ 16 มีนาคม 2567 <b>ยกเลิก</b><br>รูชุม | 23<br>สิทธิ์<br>194 |                                                |                   |
|                                                                                                    | 24                                                                                     | วันที่ 17 มีนาคม 2567 <b>ยกเลิก</b>                  | 30                  |                                                |                   |
|                                                                                                    | คลิกที่นี่เพื่อของสิทธิ์ คลิกที่นี่เพื่อ<br>อังไม่มีรายการของ อังไม่มีราย              | วันที่ 18 มีนาคม 2567 <b>ยกเลิก</b>                  | สิทธิ์<br>194       |                                                |                   |
|                                                                                                    | คลิกที่มีเพียงองสิทธิ์ คลิกที่มีเพี                                                    | รับที่ 19 มีนาคม 2567 ยกเลิก                         | ซ์<br>สิทธิ์        |                                                |                   |
|                                                                                                    | อังไม่มีรายการจอง อังไม่มีราย                                                          | วันที่ 20 มีนาคม 2567 <b>ยกเลิก</b>                  | 10-4                |                                                |                   |
|                                                                                                    |                                                                                        | วันที่ 21 มีนาคม 2567 <b>ยกเลิก</b>                  |                     |                                                |                   |
|                                                                                                    |                                                                                        |                                                      |                     |                                                |                   |

## งานบริการนวัตกรรมดิจิทัล สำนักคอมพิวเตอร์

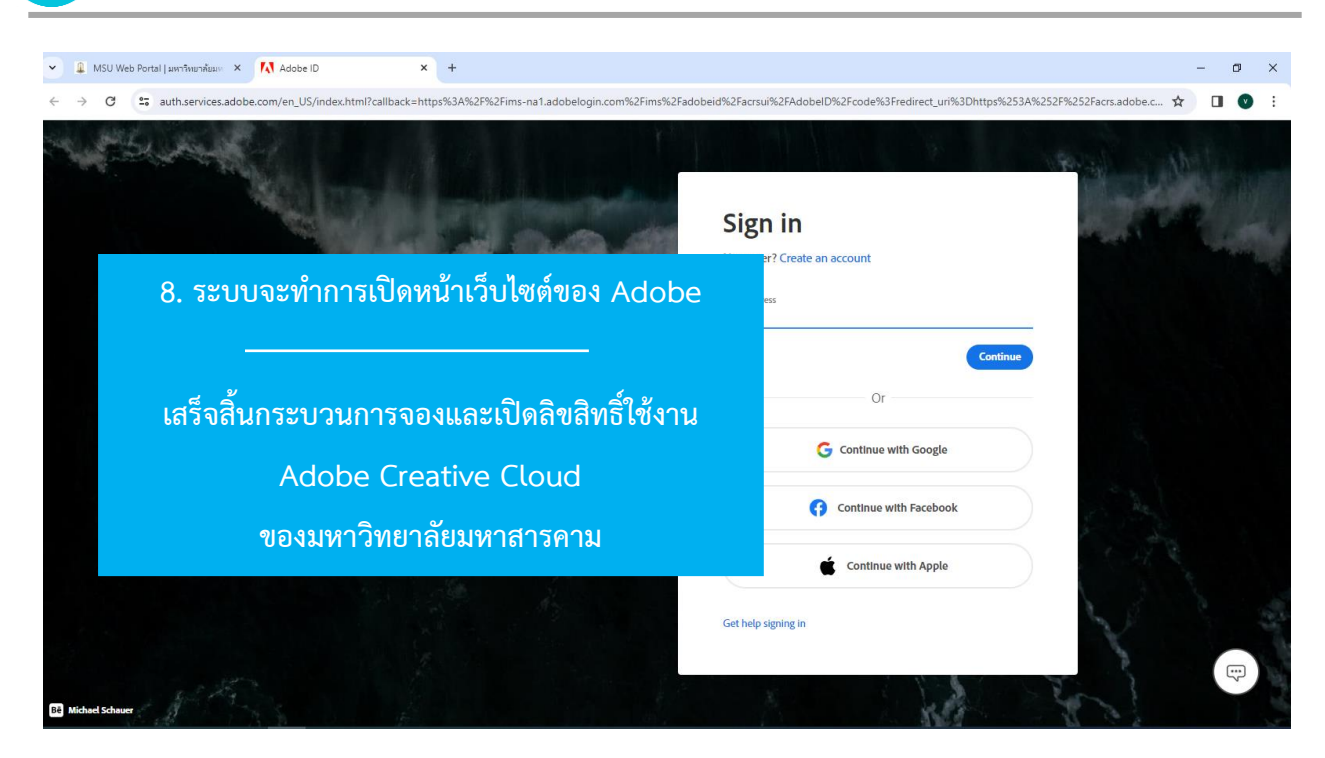

หากไม่ต้องการใช้งานครบทั้ง 7 วัน ผู้ใช้สามารถกดปุ่ม ยกเลิก วันที่ไม่ต้องการใช้งานได้ เช่น จากตัวอย่าง ไม่ต้องการใช้งานโปรแกรมในวันที่ 18 มีนาคม 2567 ให้กดปุ่มยกเลิก ในวันที่ 18 เพื่อเป็นการคืนสิทธิ์ให้ผู้ใช้งาน ท่านอื่นนำไปใช้งานต่อไปได้